### TDECQ measurement procedure evaluation

- In the 802.3 SMF ad-hoc meetings and face-to-face discussions the possibility of creating a depository for waveform files was suggested.
  - The general intent:
    - Provide good test cases for anyone developing TDECQ measurement solutions
    - Allow collaboration to achieve measurement consistency across solutions
    - Identify difficult measurement scenarios
    - Insight into expected TDECQ performance and its impact on current TDECQ specs

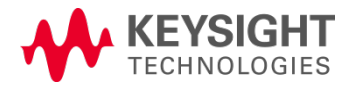

### Waveform submission details

- Waveform files can be generated from various sources:
  - Mathematical simulators
  - Actual waveforms from real transmitters captured with an oscilloscope
  - Others?
  - It is desirable to have a wide range of performance and we encourage good, mediocre, and bad TDECQ examples
    - Do we need a process to submit waveforms anonymously?

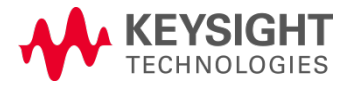

# To allow use across platforms use the following guidelines

- Acquire ~ 40 or more samples per unit interval, ideally as a complete pattern record
- Use a .txt file format for the amplitude data values
- In the file, provide the following information:
  - Observation bandwidth (typically would be 19.34 GHz for 26 GBaud and 38.68 GHz for 53 Gbaud)
    - This is required by the sampling scope TDECQ measurement
  - The instrument channel noise (with no signal applied) for waveforms acquired with an oscilloscope
    - To be mathematically removed by the TDECQ process
  - Symbol rate and samples/UI
  - Pattern length
  - Time increment between samples and number of samples
  - Expected TDECQ value and equalizer tap values
    - Useful for to validate measurement of 'designed' simulations'

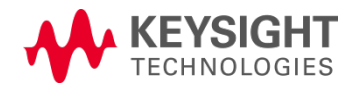

## Example file

example file - Notepad <u>File Edit Format View</u> Help Expected TDECQ value dB Tap1 value: x.xxx Tap2 value: x.xxx Tap3 value: x.xxx Tap4 value: x.xxx Tap5 value: x.xxx Points, 2621400 Channel Bandwidth, 3.9E+10 Channel Noise, 2E-06 XOrg, 2.35294117647059E-13 XInc, 4.70588235294118E-13 Symbol Rate (Baud), 53125000000 Samples/UI, 40 Pattern Length, 65535 X Units, Second Y Units, Watt Data, 0.000311085383027557 0.000314790908060238 0.000309547407330992 0.000313413333858494 0.000334283310523474 0.000334103517470713 0.000325581375392861 0.000327563050071567 0.000346626209340365 0.000367748838840802 0.000385042427270941 0.000333169567352764 0.000404625438872324 0.000387546290315317 0.000421662457373363 0.000400922736621318 0.000443834772906727 0.00043861795031032 0.000487560899236346 0.000496088430508181 0.000514714390566559 0.000519926151298792 0.00049514114372321 0 000401 20601 1 006000

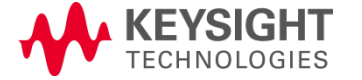

### Real-time scope waveforms

- The 40 samples per UI is difficult without interpolation
  - At 160 GSa/s, 6 samples/UI at 26G, 3 samples/UI at 53G
  - 200 GSa/s 8 samples/UI and 4 samples/UI

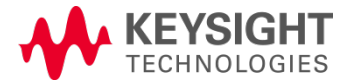

## Appendix

# Specific details for saving and loading waveforms into scopes that have TDECQ analysis capability

- Tektronix
- Keysight

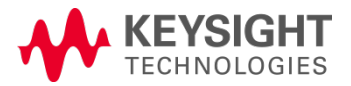

# Files can be easily captured and saved from a Tektronix scope for analysis using another TDECQ measurement

- The fastest way to create the waveform is to run the 80SJNB software application
  - Options needed: Advanced Trigger (mainframe); 80SJNB PAM4 (sufficient to capture the pattern)
  - To also run TDECQ: 80SJNB Advanced (the equalization features) and 80SJNB TDECQ license
- Run the 80SJNB with the appropriate Symbol rate, 40 Sa/UI
- To save the waveform in 80SJNB:
  File→Export Waveform →Acquired then select type .csv
- Zip the waveform for reasonable size
- As a backup, also save the Dataset: File→Save Data (this will allow you to reload all of the information, including PJ, RJ, etc.)

#### **Tektronix**<sup>®</sup>

# Files can be loaded into a Tektronix scope for analysis using the TDECQ measurement

- Currently only the Tek 80SJNB generated file (80SJNB: File →Save Data) can be read back in in the field
- The .csv or .txt files have to be sent to Pavel for processing

**Tektronix**<sup>®</sup>

# Setup to acquire a file using a Keysight DCA

- Go to Eye/Mask mode
- Setup/Acquisition setup
- Pattern Lock
- Acquire entire pattern
- Samples/UI: Manual: 40
- Wrap waveform (displays pattern as an eye)

 Note: If working only with the DCA, leave samples/UI in automatic mode (highly preferred, much faster test times, smaller file size)

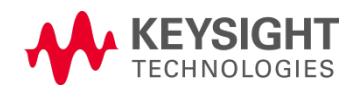

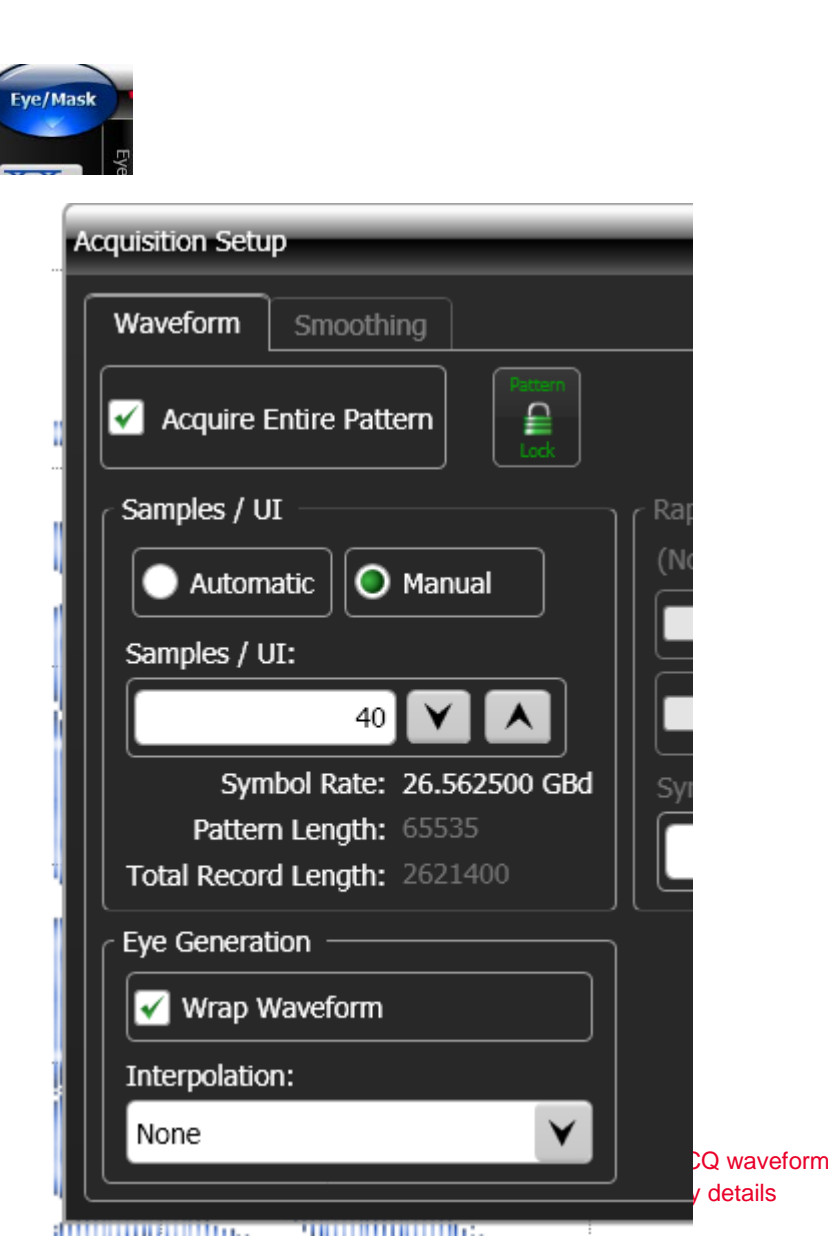

Page

# Files can be easily saved from a Keysight scope for analysis using another TDECQ measurement

- File/Save/Waveform
- Files of type .csv
- Save
- Files are large
- Note that a .csv file is easily converted to a .txt file in Notepad

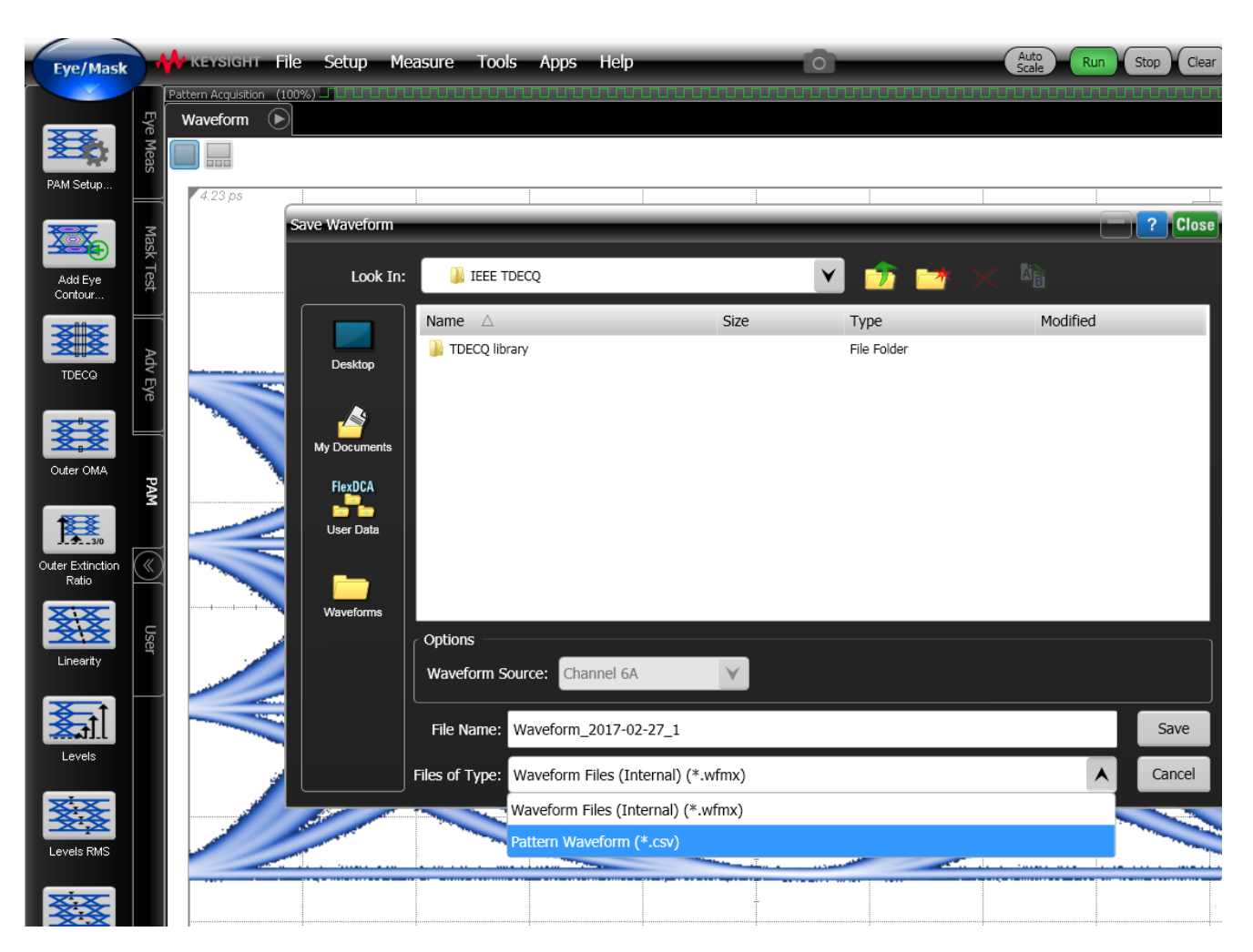

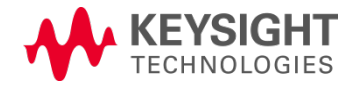

### Required format to load a file into a Keysight TDECQ solution using the FlexDCA interface (scope or scope simulator) Create a text file (example from Notepad file: notepad.txt)

26Gbd 40S per UI Final 2 - Notepad File Edit Format View Help Expected TDECQ value, dB Tap 1 value, x.xxxx Tap 2 value, x.xxxx Tap 3 value, x.xxxx Tap 4 value, x.xxxx Tap 5 value, x.xxxx File Format, WaveformPattern Format Version, 2 Instrument, N1010A SwVersion, A.05.60.286 SerialNumber, Date, 2/27/2017 16:10:49 GMT-08:00 Source Name, Channel 6A Points, 2621400 Signal Type, PAM4 Channel Bandwidth, 1.934E+10 Channel Noise, 4.7E-06 XOrg, 8.52935342316733E-13 XINC, 9.41176470588235E-13 Symbol Rate (Baud), 26562500000 Samples/UI, 40 Pattern Length, 65535 X Units, Second Y Units, Watt Data, 0.00110811705301563 0.00111450815937567 0.00110874173574619 0.00111427869496413 0.0011200347787 0.00112937853928032

0.00114202190037179

ECHNOLOGIES

- Channel Bandwidth refers to the bandwidth setting of the oscilloscope (e.g. 19.34 GHz for a 26.56 Gbaud reference receiver, automatically saved if from a Keysight DCA)
- Channel noise refers to the intrinsic noise of the oscilloscope (with no signal input, automatically saved if from a Keysight DCA)
- Yellow highlighting indicates essential documentation for loading a text file into the Keysight DCA

TDECQ library files can be loaded into a Keysight sampling scope or laptop running the FlexDCA simulator for analysis using the TDECQ measurement

- Switch to Eye/mask mode
- File/Waveform memories
- Select which memory (1-8) to use
- Load from file
- File type: Pattern waveform (typically will be \*.txt)
- Display On/Off: On

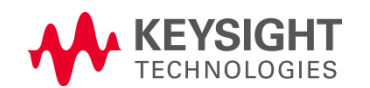

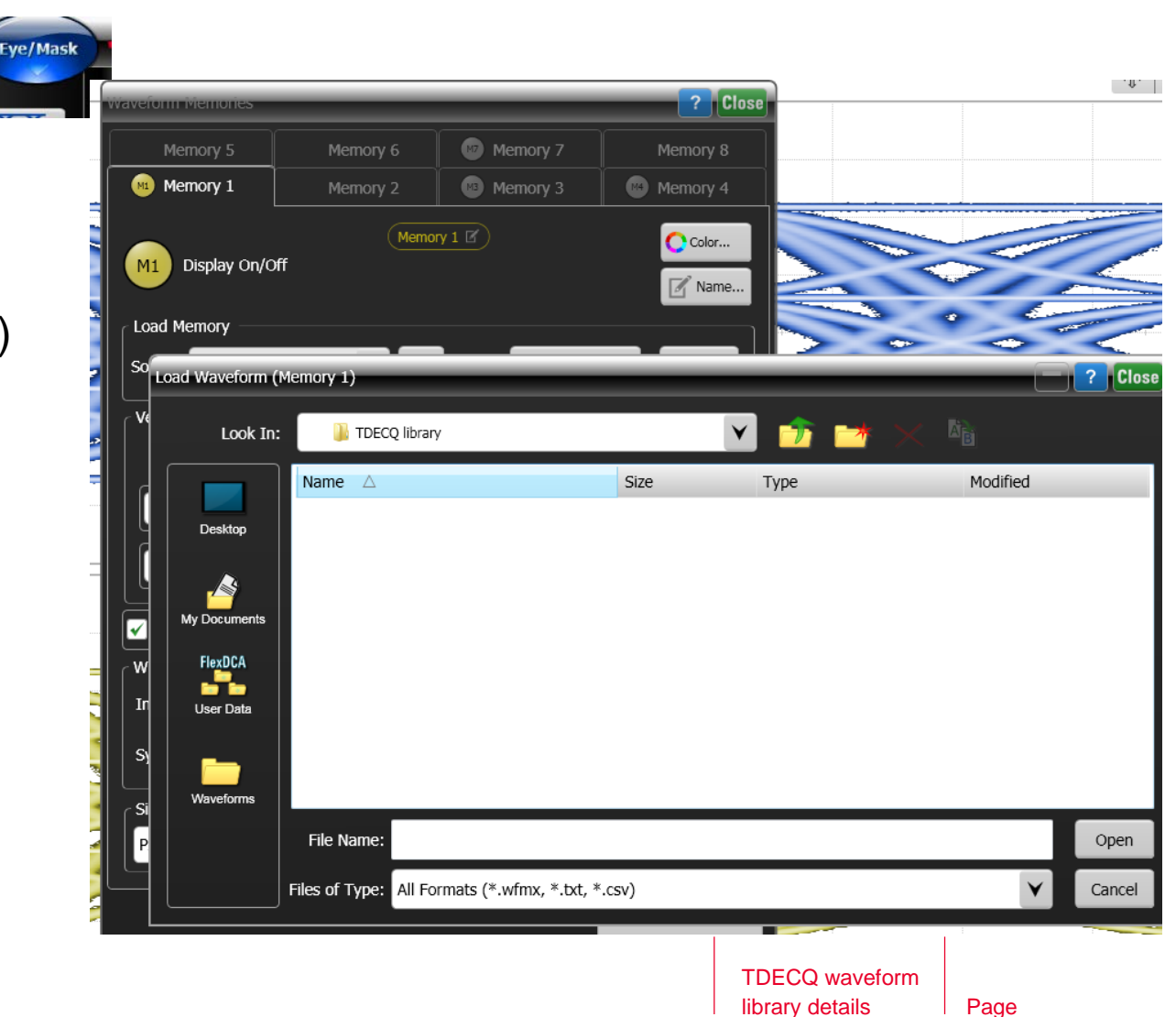

# Details to display the loaded file

- Check 'Track Timebase'
  - Allows time scale adjustment
- Check 'Wrap Waveform'
  - Create PAM4 eye from long waveform pattern
- Choose interpolation option
  - Generally does not have much impact on TDECQ result at 40 Samples/UI
- Verify symbol rate is correct

| Load Memory                                                            |                     |                         |                |
|------------------------------------------------------------------------|---------------------|-------------------------|----------------|
| Source:                                                                | V Load - d          | or - Load From File 🗙 C | lear           |
| Vertical                                                               | Hor                 | rizontal                |                |
|                                                                        | Restore<br>Defaults | Track Timebase          | store<br>aults |
| 1.3983 m                                                               | w/~~                | 2.0000000 ps/ W /       | $\lor$         |
| 4.5558 n                                                               | nw 🏹 🕹 📔            | 53.010000 ps < 🕻        |                |
| Wrap Waveform (only available with Color-Grade/Gray-Scale persistence) |                     |                         |                |
| Wrapping Options                                                       |                     |                         |                |
| Interpolation: Linear                                                  | ¥                   |                         |                |
| Symbol Rate:                                                           | 53.125000 G         | Belect<br>From List     |                |
| Signal Type —                                                          | Gra                 | ph Window               |                |
| PAM4                                                                   | <b>▼</b> Wa         | aveform                 | Y              |

FlexDCA simulator: keysight.com/find/flexdca\_download Contact greg\_lecheminant@keysight.com for any licenses

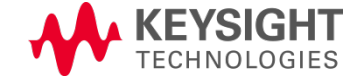

# TDECQ measurement with a Keysight scope or simulator

- Eye-Mask mode
- Set up the TDECQ equalizer:
  - Measure/Waveform signal processing/ Operator: Signal processing
  - Pull down the TDECQ equalizer
  - Connect the signal to be equalized (active channel or memory)
  - Connect a trace color for the output waveform
  - Click on equalizer to configure (and view tap settings)
     KEYSIGHT

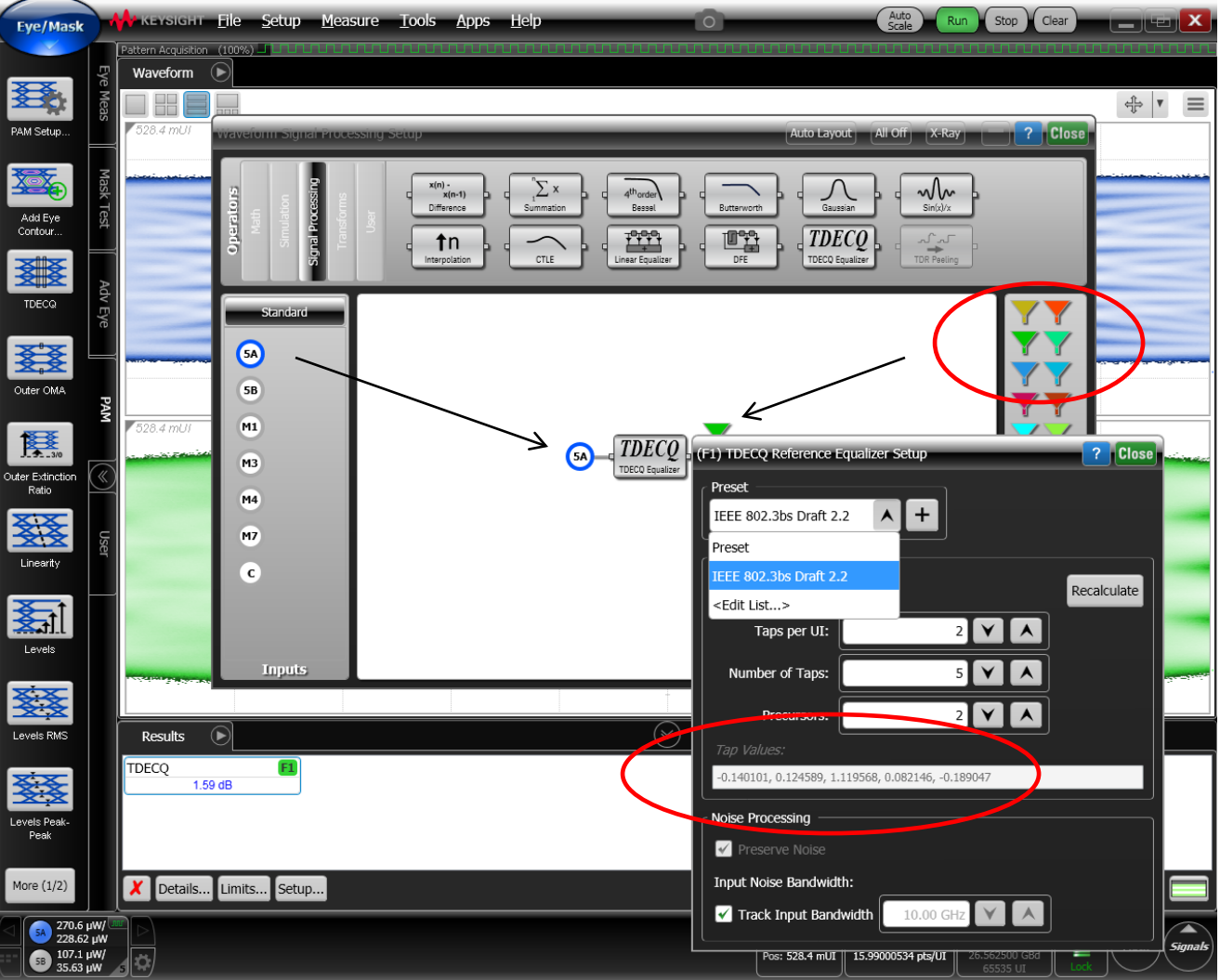

# TDECQ measurement process

- Pattern lock the system
- Select PAM menu
- Select TDECQ measurement for the equalized signal

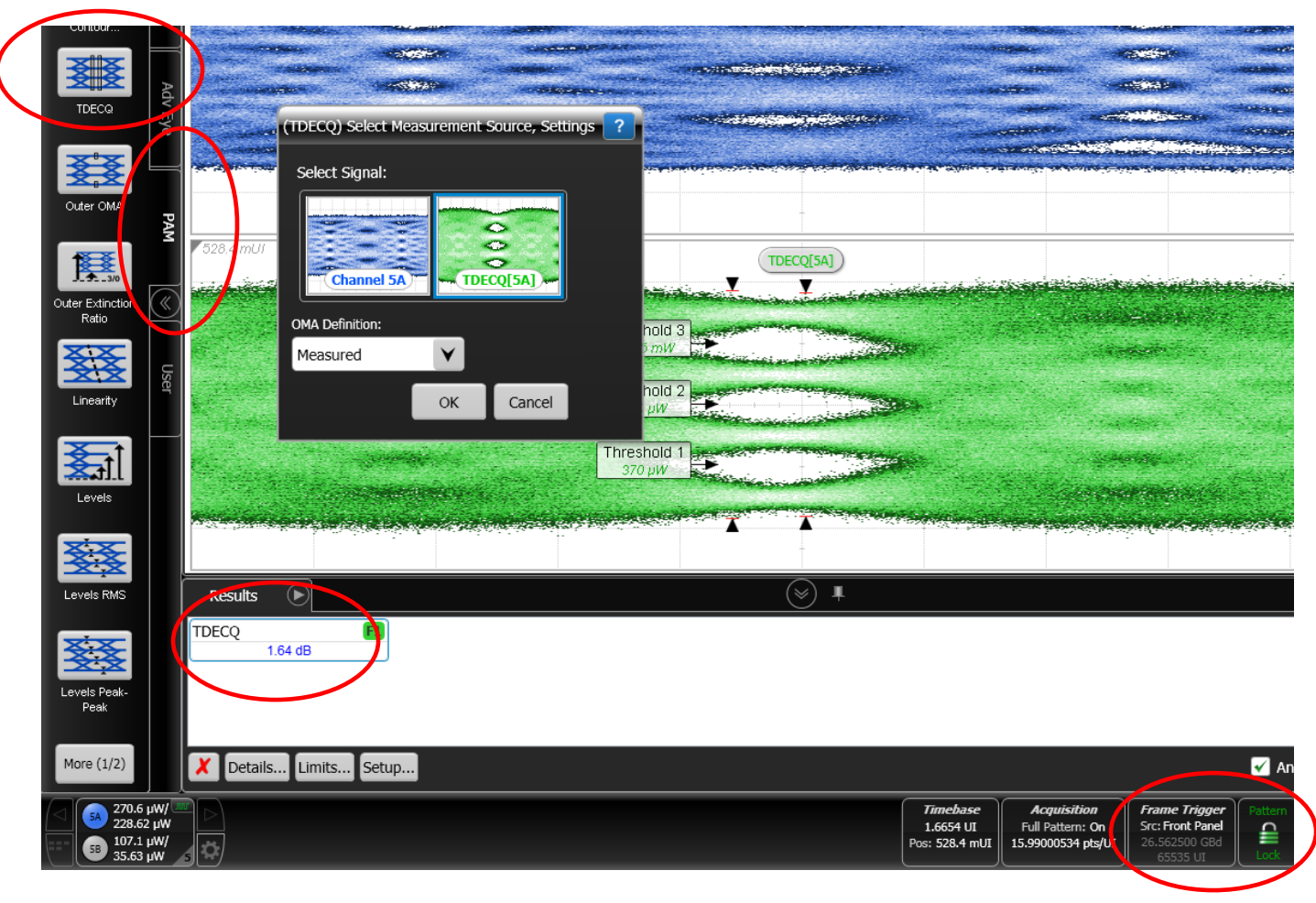

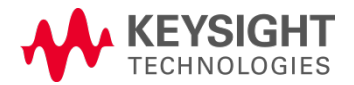